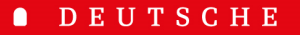

- SCHULE
- LISSABON

## Manual Phidias DSL

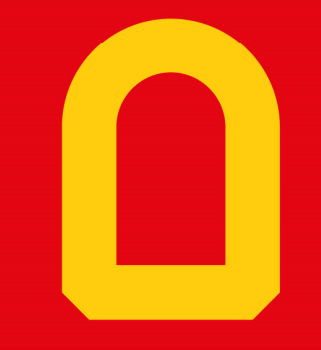

Web-App "Phidias"

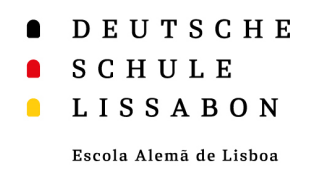

## Web-App – Informações gerais

- Uma aplicação Web é descarregada de um site de Internet e executada no navegador Web.
- A vantagem de uma aplicação Web é que pode ser descarregada para o ecrã inicial do seu smartphone ou computador.
- Também é possível receber notificações através de aplicações Web. Estamos a trabalhar para termos essa funcionalidade na aplicação Web "Phidias".
- De seguida encontra instruções para a configuração no sistema operativo iOS e no Android.

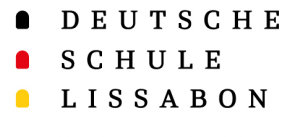

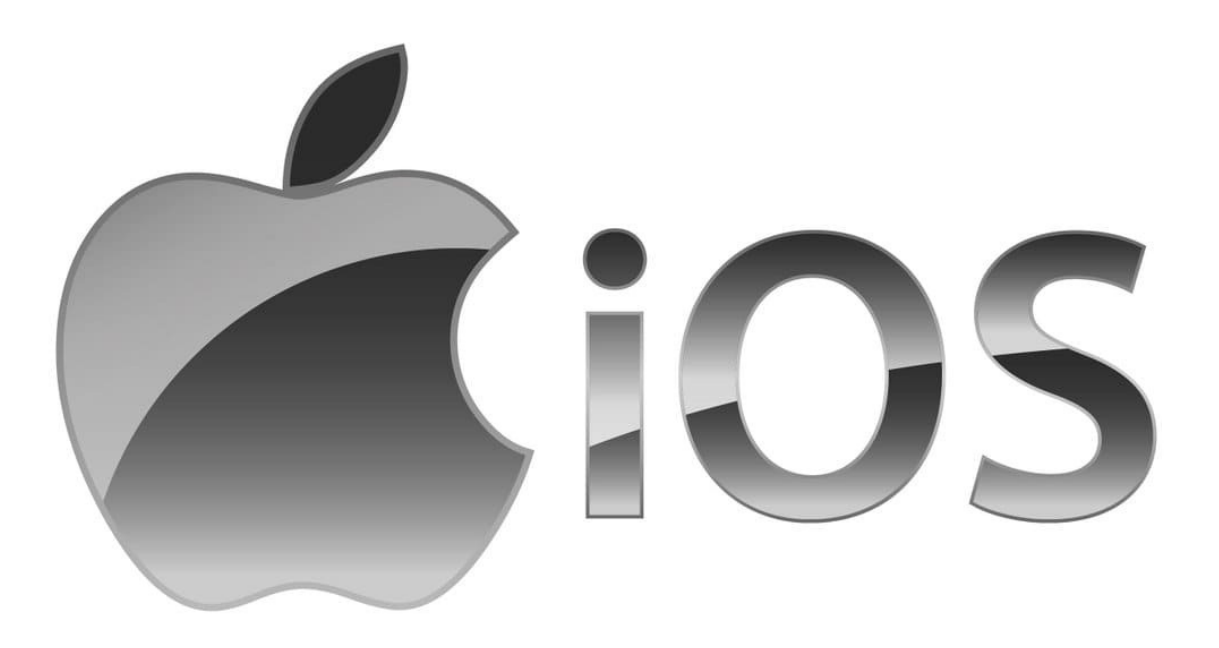

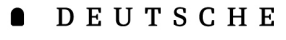

#### SCHULE SCHULE

#### LISSABON

Escola Alemã de Lisboa

- Em primeiro lugar, tem de iniciar sessão no Phidias no seu telemóvel através do browser Safari → dslissabon.phidias.es
- Agora, clique na sua imagem de perfil para aceder às opções.
- Seleccione "stay connected".

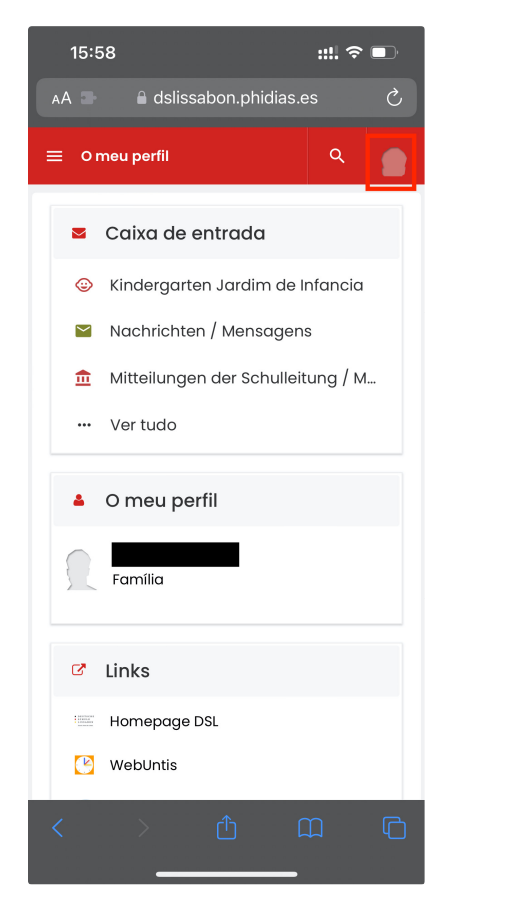

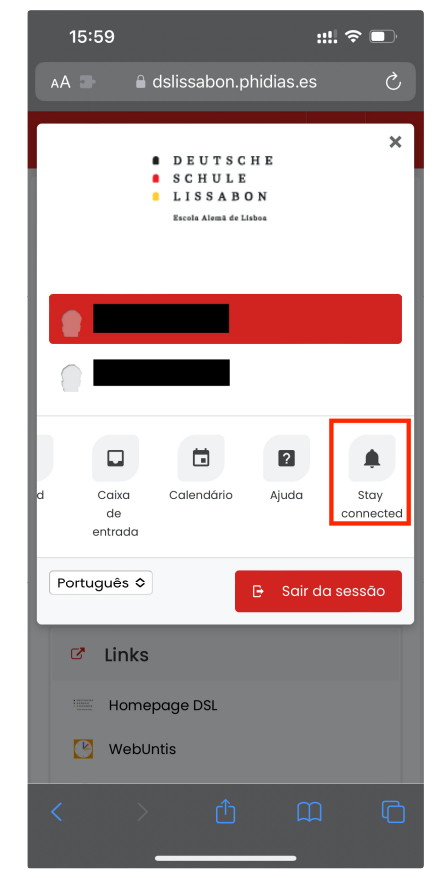

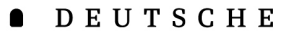

• SCHULE

LISSABON

Escola Alemã de Lisboa

- Aqui encontrará informações sobre a aplicação Web e breves instruções em inglês sobre como carregá-la no ecrã inicial.
- Para tal, seleccione em baixo o "Ícone de partilha" para aceder a um menu de seleção.
- Em seguida, seleccione a opção "Ir para o ecrã inicial".

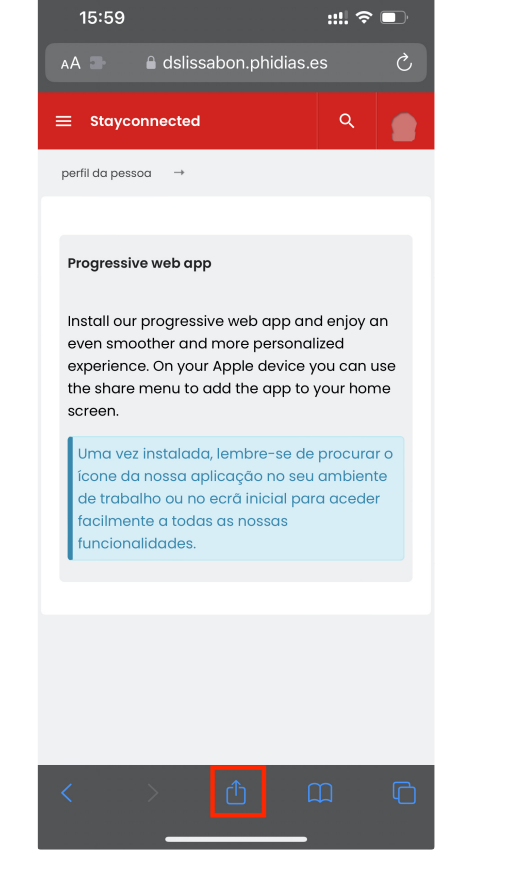

| 16:00 <b>::!</b>                                              | <b>?</b> ■ |
|---------------------------------------------------------------|------------|
| Deutsche Schule Lissabon<br>dslissabon.phidias.es<br>Opções > | ×          |
| Copiar                                                        | Å          |
| Adicionar à lista de leitura                                  | 00         |
| Adicionar marcador                                            | Ê          |
| Adicionar aos favoritos                                       | ☆          |
| Adicionar à nota rápida                                       | m          |
| Procurar na página                                            | Ę          |
| Adicionar ao ecrã principal                                   | Ð          |
| Marcação                                                      | ۲          |
| Imprimir                                                      | ē          |
| Enviar ao meu e-mail com iScanner                             | â          |
| Enviar e-mail com iScanner                                    |            |
| Salvar no iScanner                                            |            |

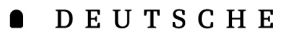

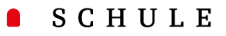

Escola Alemã de Lisboa

- Agora é possível adicionar um ícone com um nome ao ecrã inicial.
- Para facilitar, o nome pré-selecionado
  "Deutsche" deve ser alterado para
  "Phidias".
- Após a alteração, clique em "Concluído" e depois em "Adicionar".

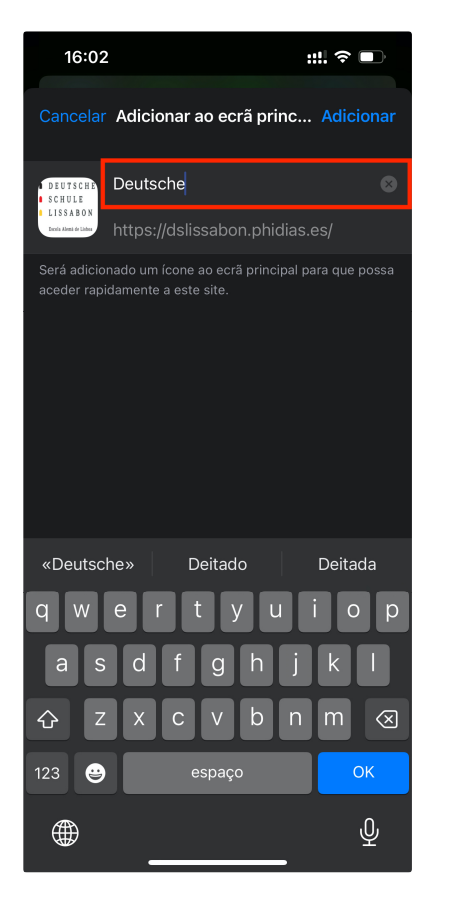

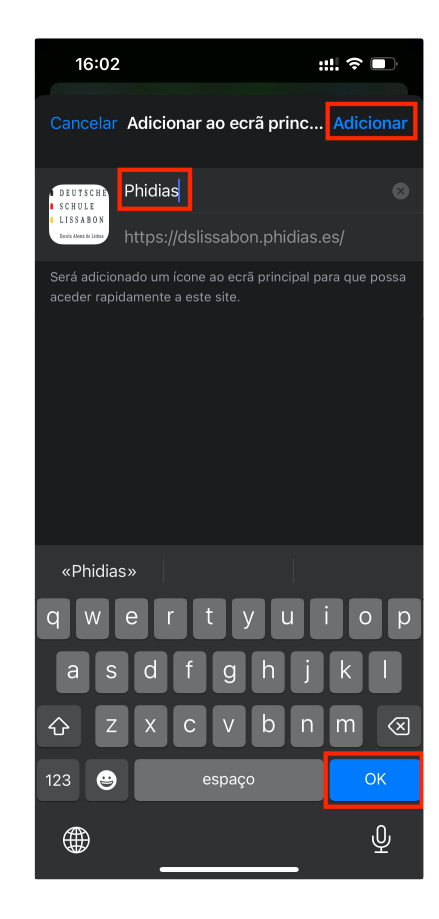

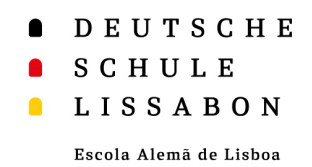

- Se clicar na aplicação Web, pode iniciar sessão como habitualmente através do Phidias.
- A sessão permanece iniciada mesmo que feche ou saia da aplicação Web, a menos que termine ativamente a sessão.

#### Web-App "Phidias" para iOS

| 16:03           | ::!! 🗢 💷                                                                    |
|-----------------|-----------------------------------------------------------------------------|
|                 | Português ≎                                                                 |
| :               | D E U T S C H E<br>S C H U L E<br>L I S S A B O N<br>Escola Alemã de Lisboa |
| E-mail ou utili | zador                                                                       |
|                 |                                                                             |
| Palavra-pass    | e                                                                           |
|                 |                                                                             |
| Lembrar-<br>me  | Esqueci-me da minha palavra-<br>passe                                       |
|                 | Entrar                                                                      |
|                 |                                                                             |
|                 | 0                                                                           |
| 🗖 L             | ogin com o Office365                                                        |
|                 |                                                                             |

Aviso de privacidade

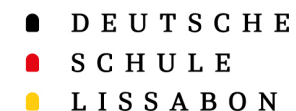

 Para permitir as notificações "push" da aplicação, clique novamente em "stay connected" dentro da aplicação e selecione "**permitir notificações**"

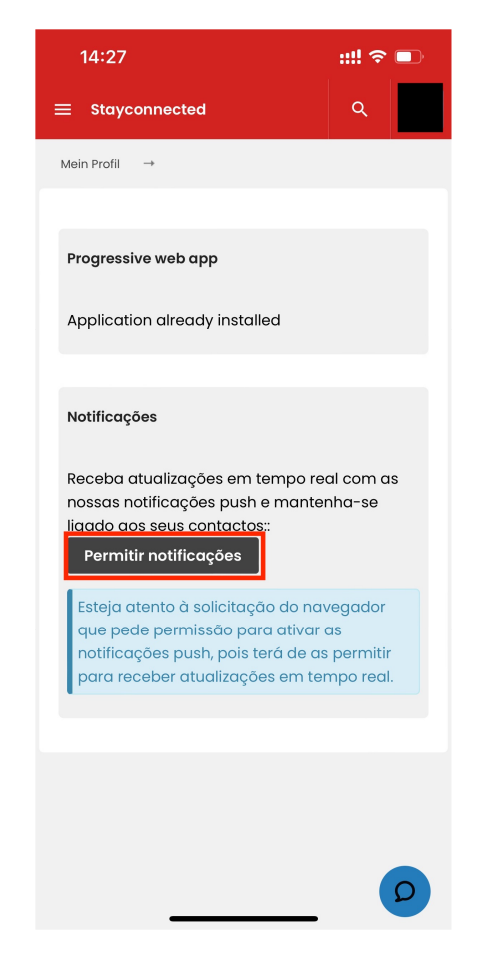

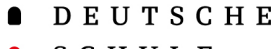

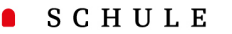

Escola Alemã de Lisboa

- O logótipo da escola aparece agora no ecrã inicial.
- Se clicar no símbolo durante mais tempo, tem a opção de remover o marcador do ecrã inicial, se já não precisar dele.

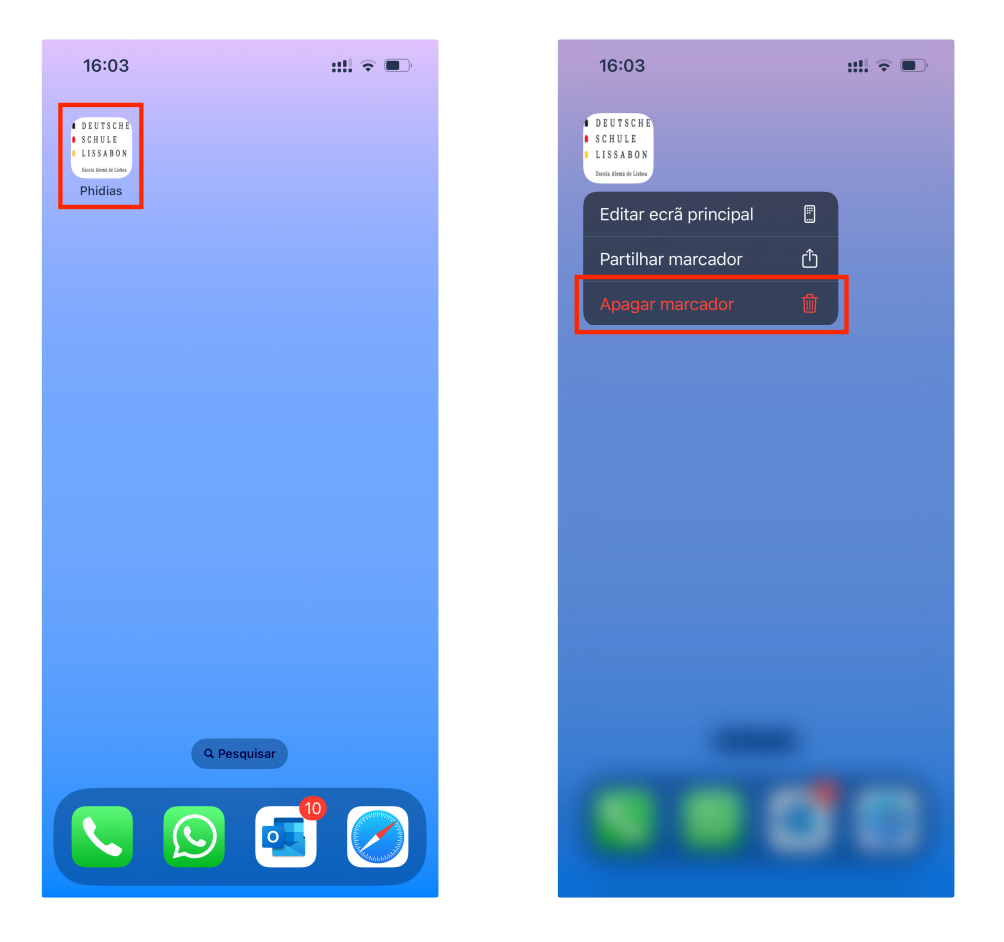

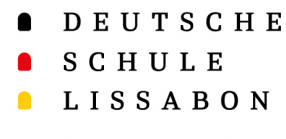

#### Web-App "Phidias" para Android

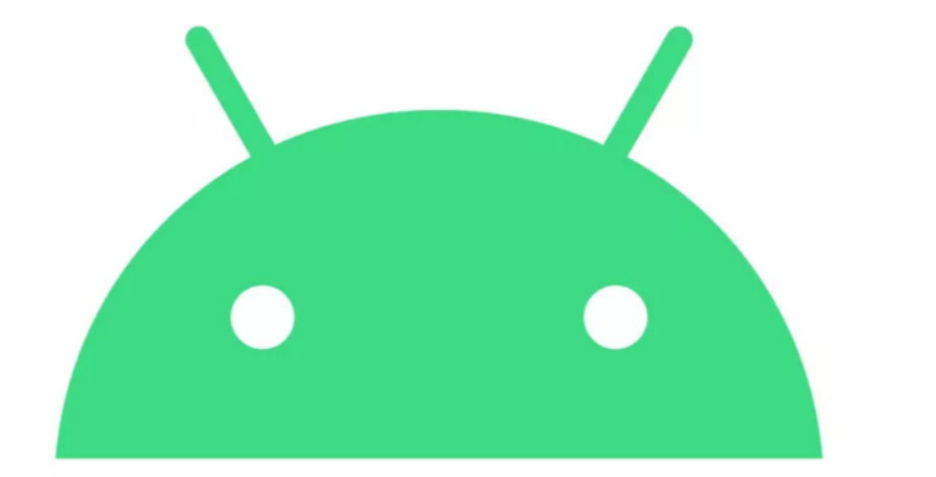

# android

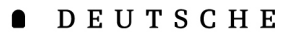

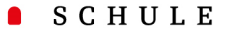

Escola Alemã de Lisboa

- Em primeiro lugar, tem de iniciar sessão no Phidias no seu telemóvel através do browser **Google Chrome**-> dslissabon.phidias.es
- Agora, clique na sua imagem de perfil para aceder às opções.
- Seleccione "stay connected".

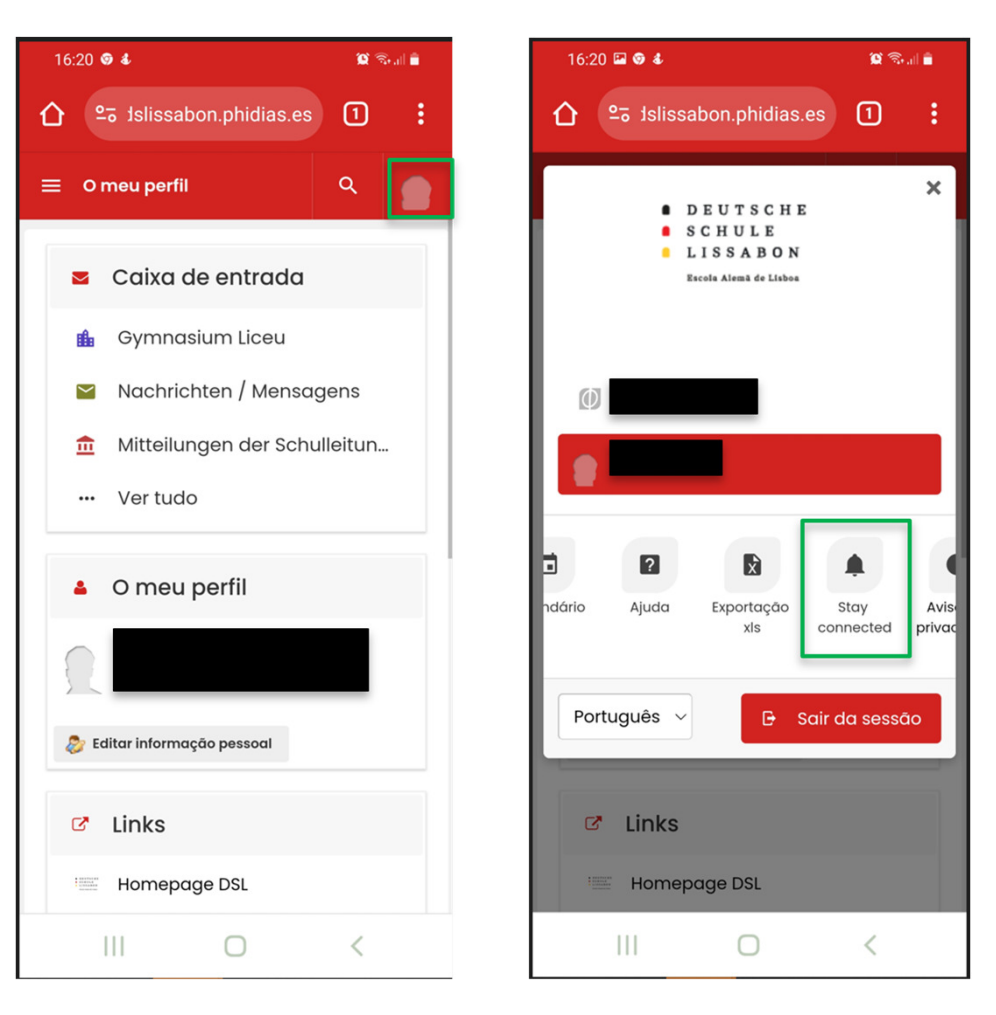

- DEUTSCHE
- SCHULE
- LISSABON

- Aqui pode encontrar informações sobre a aplicação Web e um pequeno guia em inglês.
- Em primeiro lugar, pode autorizar as notificações.
- E, em segundo lugar, instalar a "aplicação Web progressiva" no seu dispositivo Android com dois simples cliques.
  - 1. Clique em "Instalar"
  - Confirme novamente a instalação com "Instalar" quando o seu dispositivo lho pedir.

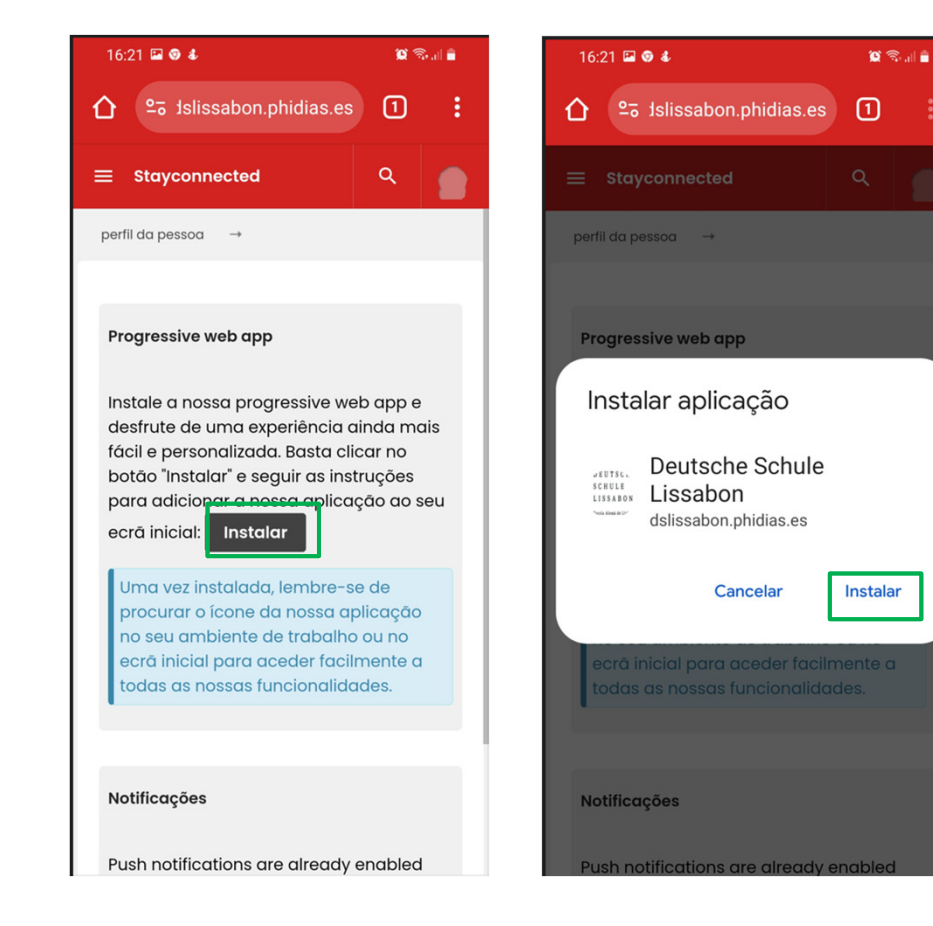

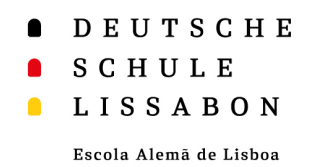

- Se clicar na aplicação Web, pode iniciar sessão como habitualmente através do Phidias.
- O utilizador mantém-se ligado mesmo que feche ou saia da aplicação Web, a menos que termine ativamente a sessão.

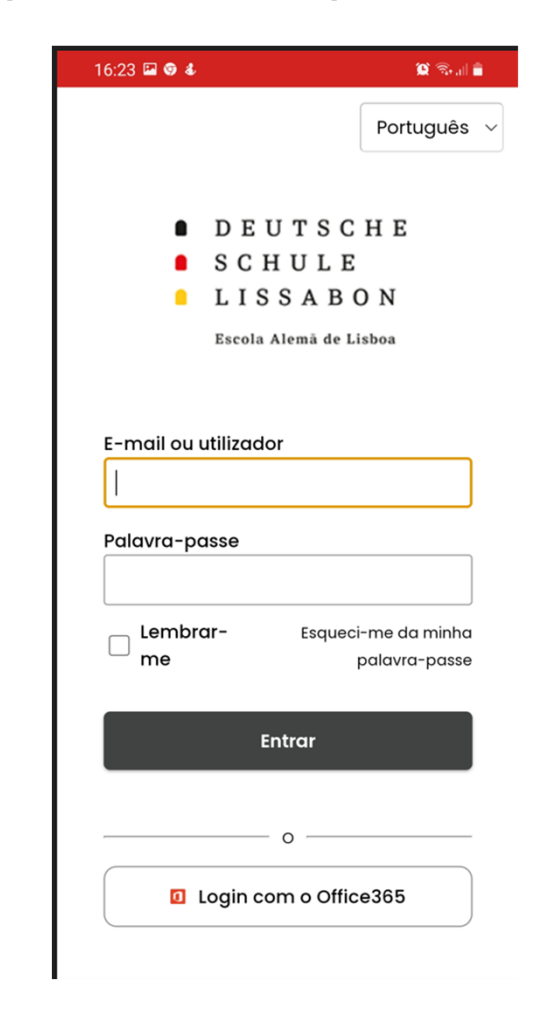

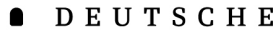

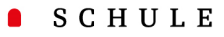

Escola Alemã de Lisboa

 Para permitir as notificações "push" da aplicação, clique novamente em "stay connected" dentro da aplicação e selecione "**permitir notificações**"

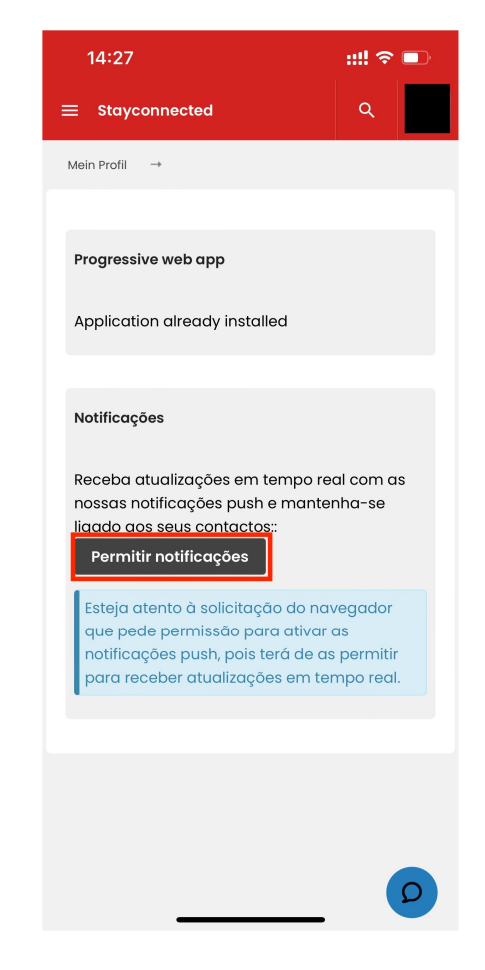

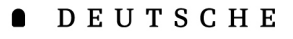

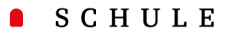

Escola Alemã de Lisboa

- O logótipo da escola aparece agora no ecrã inicial.
- Se mantiver o ícone premido durante mais tempo, tem a opção de remover a aplicação do ecrã inicial ou de selecionar vários atalhos.

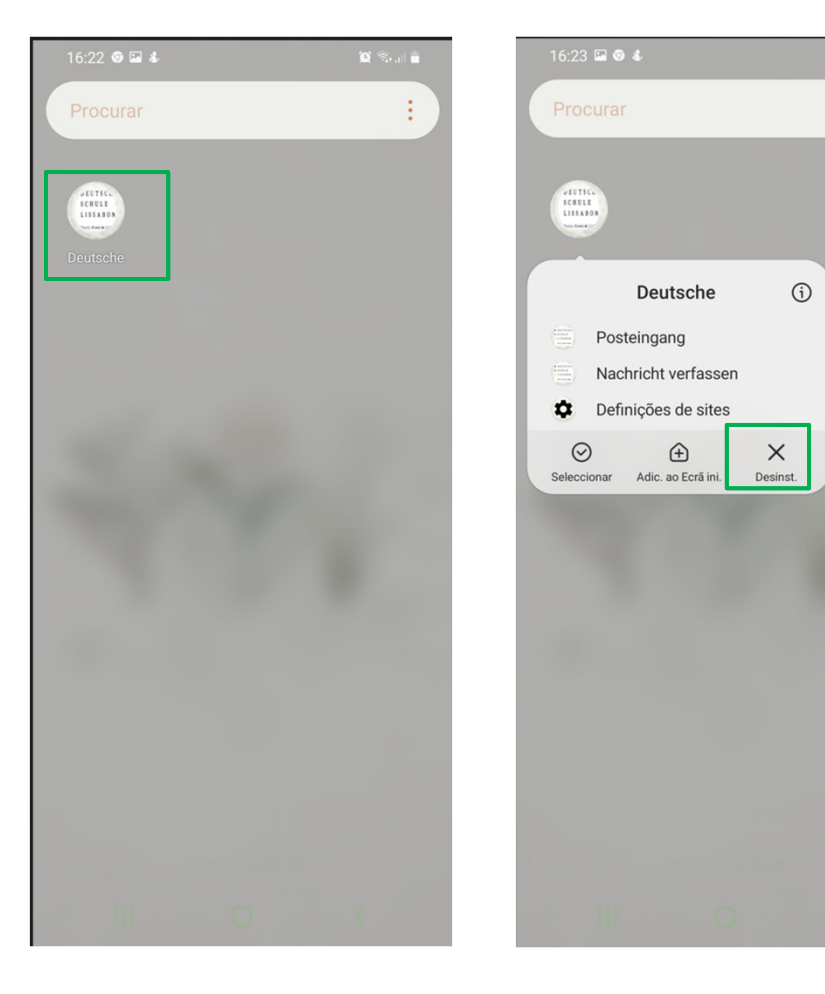